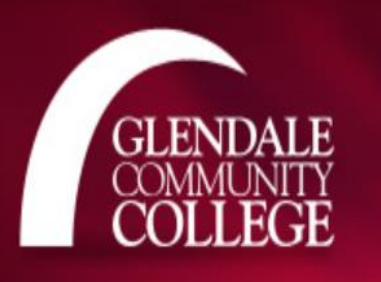

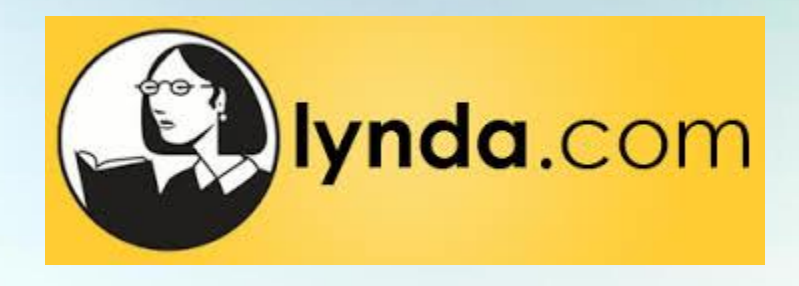

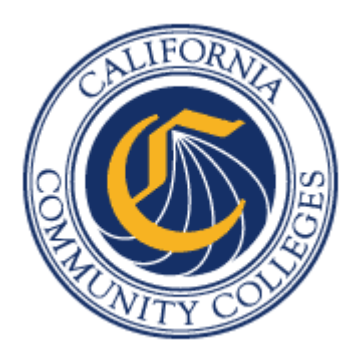

# Lynda.com The new way to log in!

The California Community College's Professional Learning Network is now providing Lynda.com access to all California Community College faculty and staff!

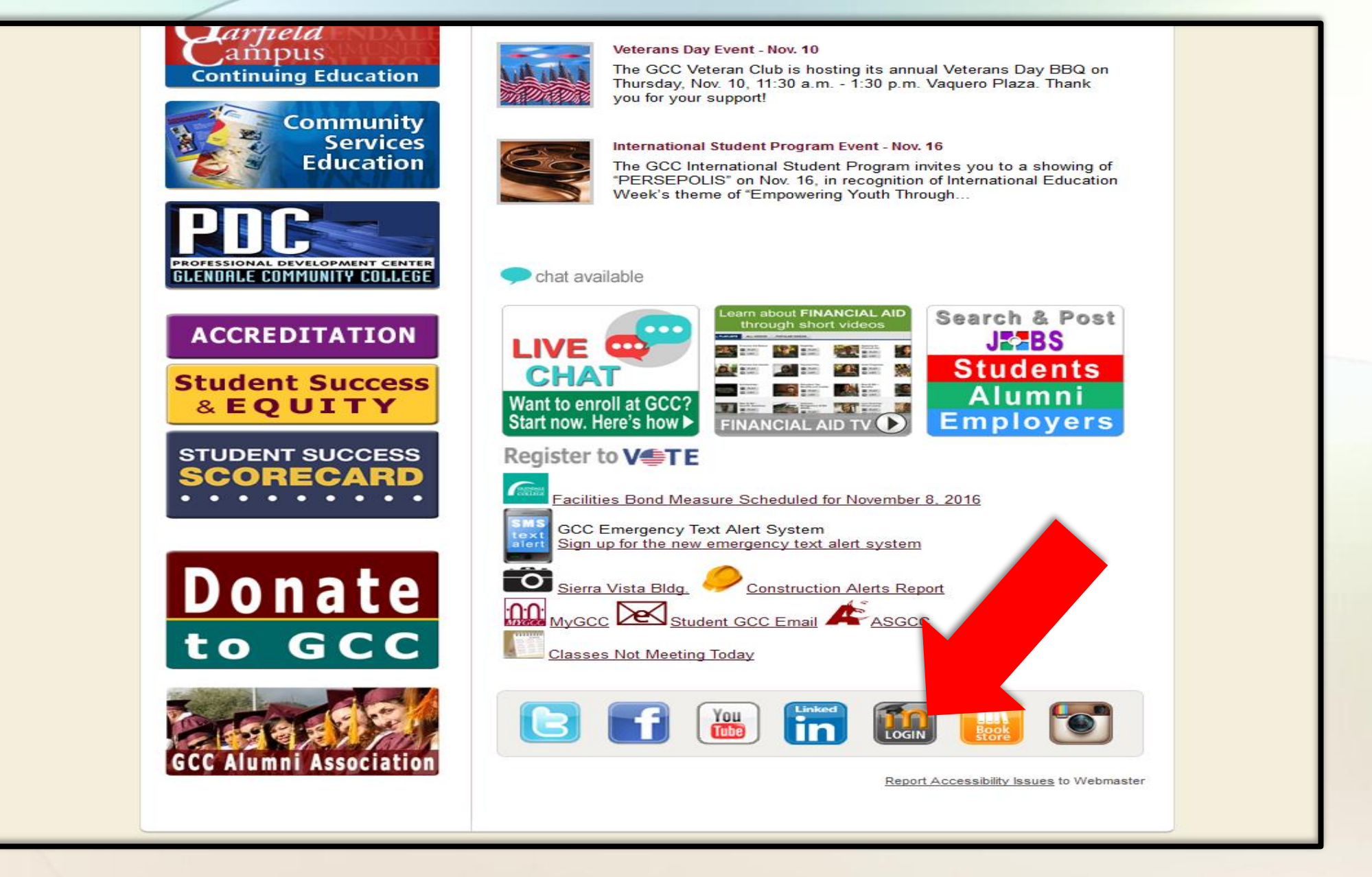

To begin, click on the Moodle login button at the bottom of the main campus webpage (glendale.edu).

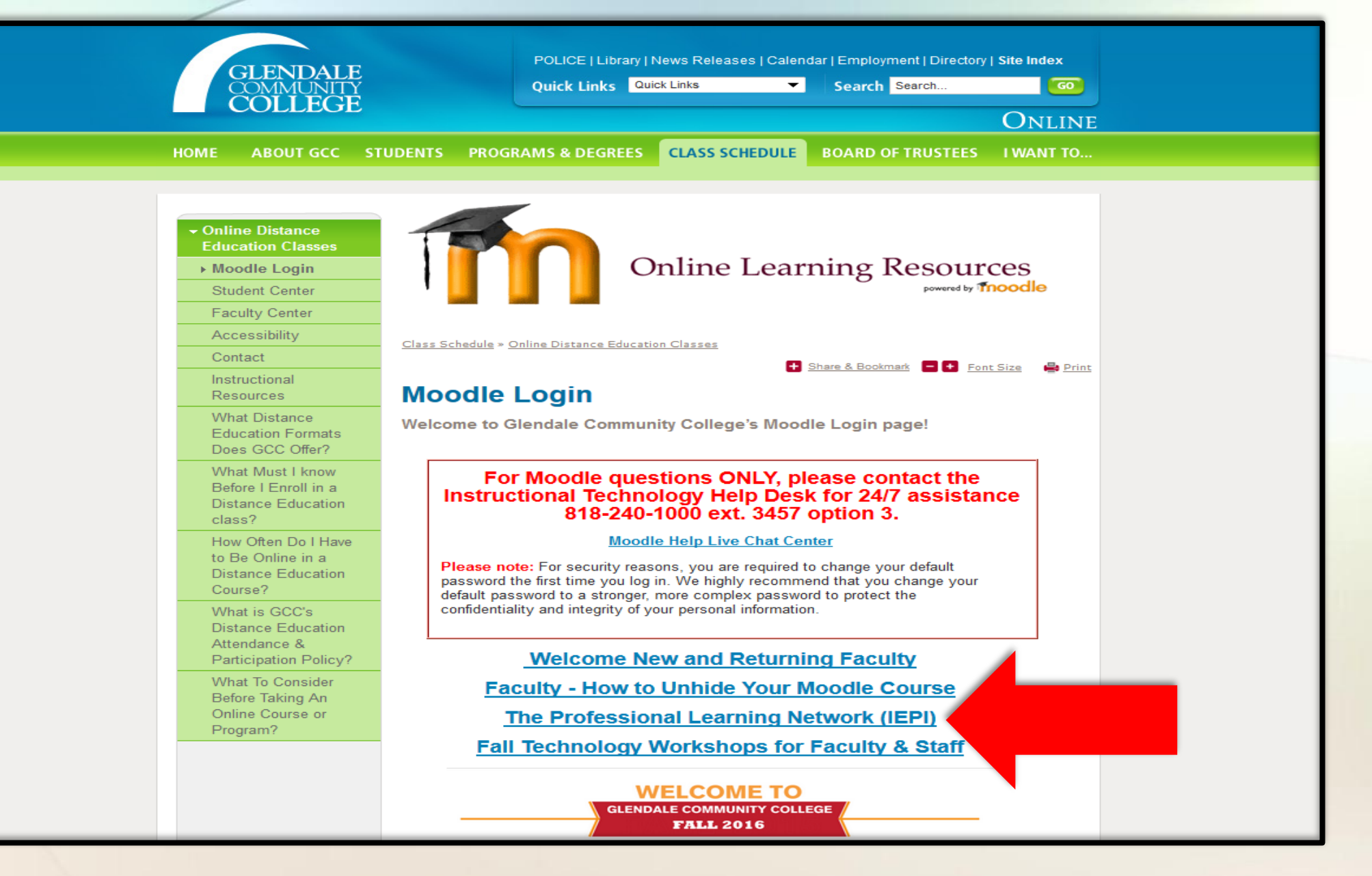

Now, click on the Professional Learning Network link.

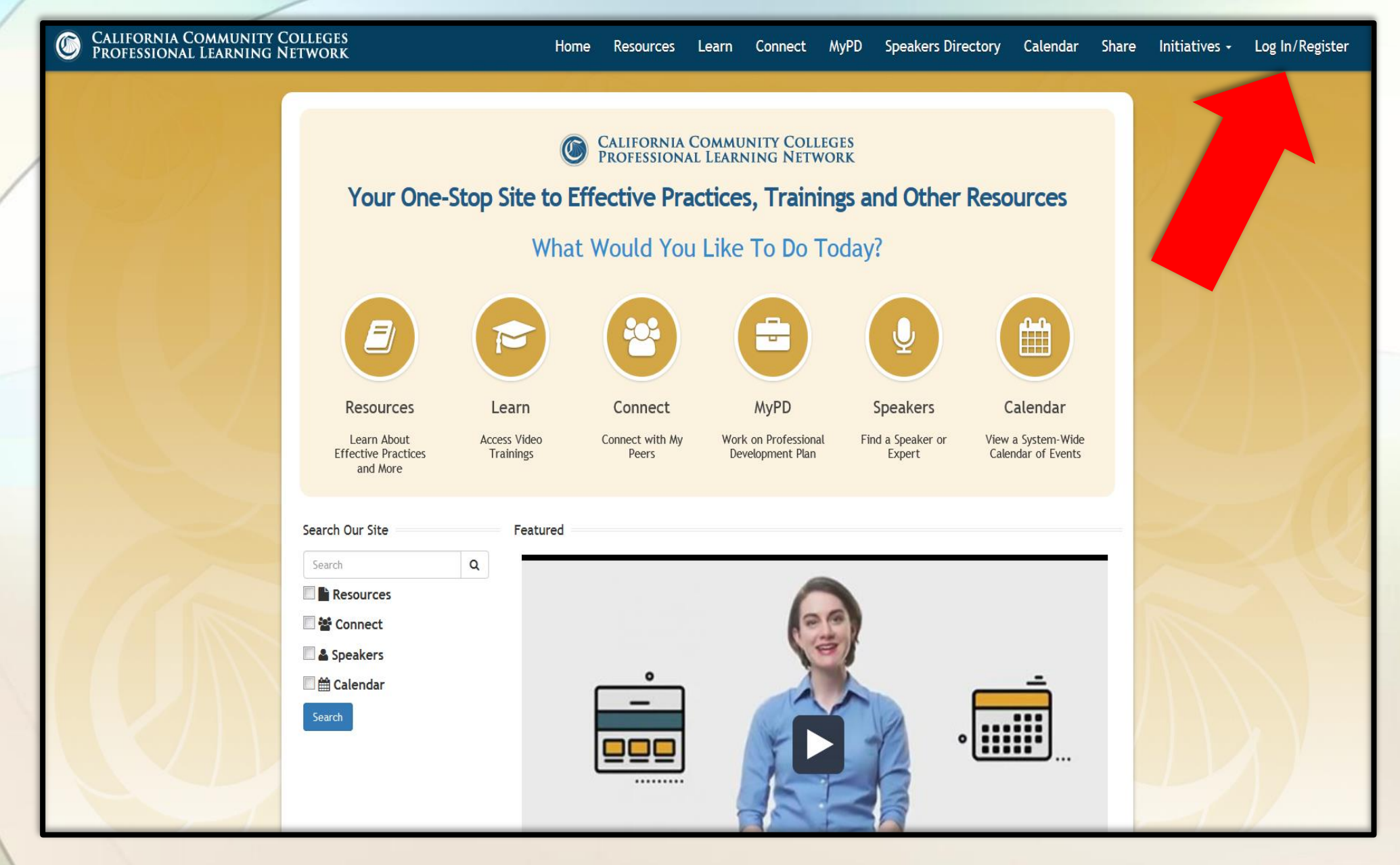

You will have to register for the Network here on this page if you have not already.

# Login / Register

Welcome to the Professional Learning Network.

| Login                 | OR Register        |
|-----------------------|--------------------|
| Username or<br>E-mail | Username           |
| Password              | First Name         |
| ✓ Keep me signed in   | Last Name          |
| Login                 | E-mail Address     |
| Forgot your password? | Password           |
|                       | Confirm Password   |
|                       | Phone Number       |
|                       | Job Classification |
|                       | Job Function       |
|                       | CCC Affiliation    |
|                       | Register           |
|                       |                    |

Fill in the information requested in the registration fields and click "Register".

| Sea  | Search             |   | MyPD                                                                                                    |                                                                                                    |              |   |  |
|------|--------------------|---|----------------------------------------------------------------------------------------------------|----------------------------------------------------------------------------------------------------|--------------|---|--|
| Se   | arch               | Q |                                                                                                    |                                                                                                    |              |   |  |
|      | Resources          |   | Welcome to your "MyPD Plan" page. Use MyPD to set and record professional goals for yourself, view trainings<br>you have taken and forums (discussion-board strands) you have participated in, and access Professional<br>Learning Network resources that you have flagged. |                                                                                                    |              |   |  |
|      | Speakers           |   |                                                                                                    |                                                                                                    |              |   |  |
|      | alendar            |   |                                                                                                    |                                                                                                    | • •          |   |  |
| Se   | arch               |   |                                                                                                    | A                                                                                                    | Edit Profile |   |  |
| Sear | Search for Members |   |                                                                                                    | S and                                                                                                    | My Account   |   |  |
|      |                    |   |                                                                                                    |                                                                                                    | Logout       |   |  |
|      |                    |   |                                                                                                    |                                                                                                    | Cancel       | / |  |
|      |                    |   |                                                                                                    | Constance Lantz                                                                                                    |              |   |  |
|      |                    |   | 🛃 About 🖉 My Connect 🛛 💡                                                                                                    | My Goals 📕 My Saved Resources 🏦 My Trainings                                                                                                    |              |   |  |
|      |                    |   | First Name                                                                                                    | Constance                                                                                                    |              |   |  |
|      |                    |   | Last Name                                                                                                    | Lantz                                                                                                    | 1            |   |  |
|      |                    |   | E-mail Address                                                                                                    | clantz@glendale.edu                                                                                                    | 1            |   |  |
|      |                    |   | Job Classification                                                                                                    | Staff                                                                                                    | 1.53         |   |  |
|      |                    |   | Job Function                                                                                                    | Technology Services                                                                                                    |              |   |  |
|      |                    |   | CCC Affiliation                                                                                                    | Glendale College                                                                                                    |              |   |  |
|      |                    |   | Phone Number                                                                                                    | 818-240-1000                                                                                                    |              |   |  |
|      |                    |   | Biography                                                                                                    |                                                                                                    |              |   |  |
|      |                    |   | I recently completed m<br>Psychology at USC Ross<br>campus LMS and suppo                                                                                                    | y Doctorate in Educational Leadership with an Emphasis on Educational<br>ier School of Education. I train faculty, staff, and students in how to use the<br>rting technology for distance education. |              |   |  |

You can add a picture and your basic information here. Clicking on the blue cog allows you to change any info as needed.

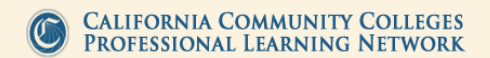

# Your One-Stop Site to Effective Practices, Trainings and Other Resources

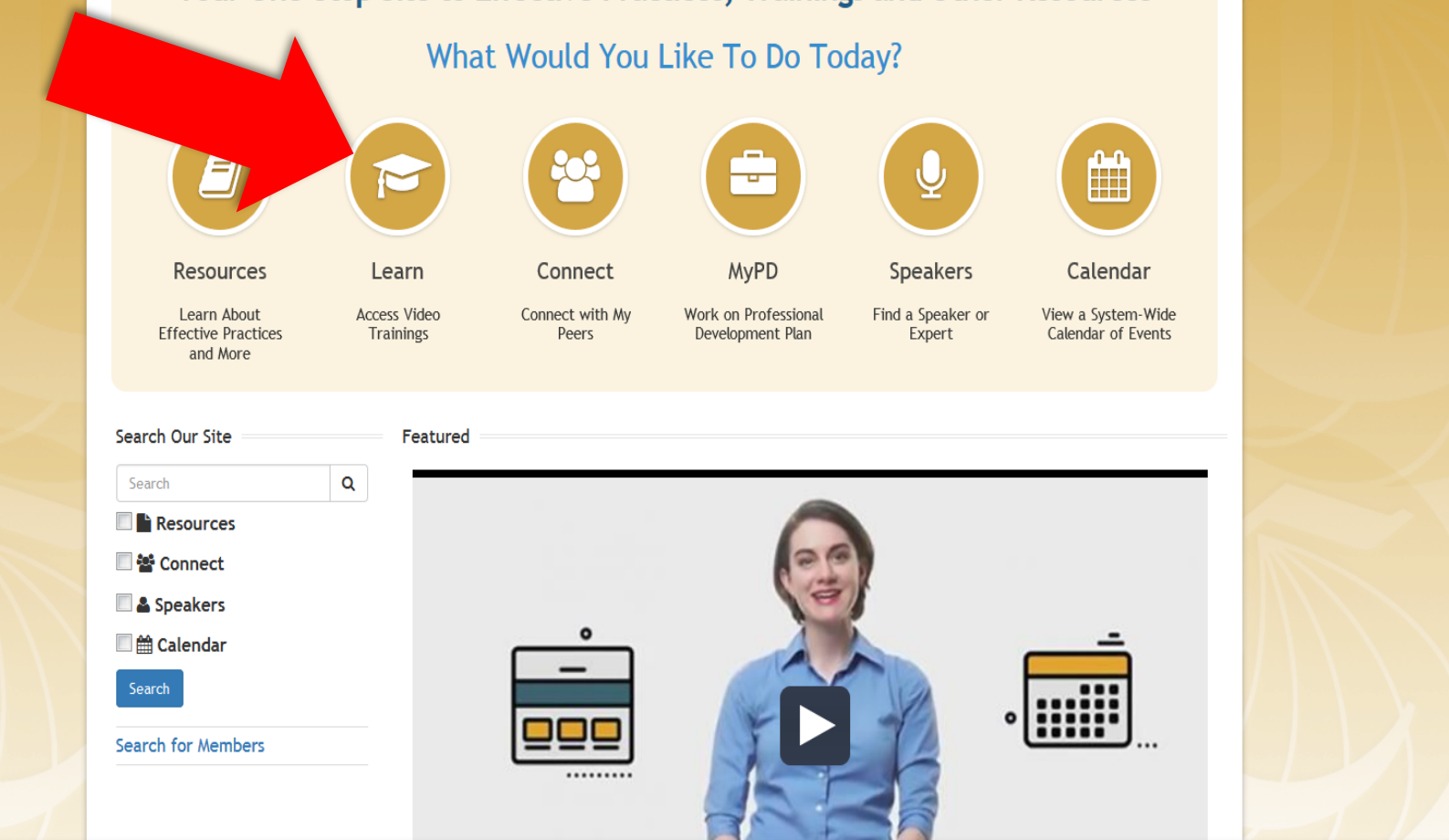

Now that you are registered and logged in, you would click on the "Learn" icon.

the

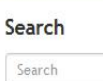

Resources Connect Speakers 🔲 🏥 Calendar

Search for Members

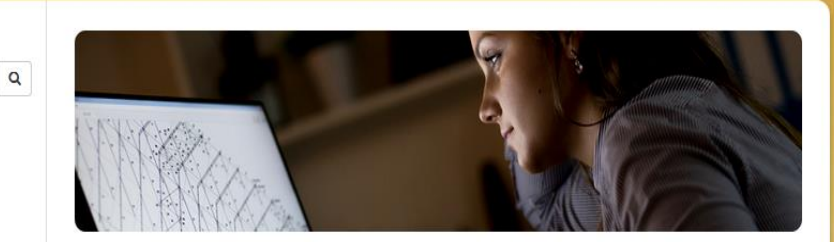

## Welcome to the Learn Academy!

All California Community College employees (faculty, staff, and administrators) and trustees are eligible to access this library of training videos.

### What do you want to learn today?

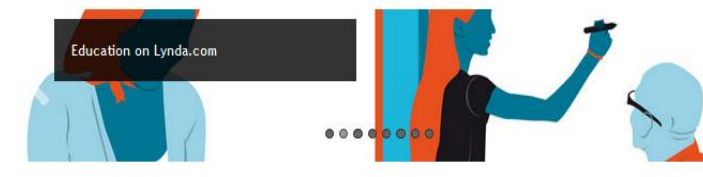

PLEASE NOTE: to access the libraries of Grovo and Lynda, you will need to enter their websites through PLN (by dicking their links below) to be recognized as a CCC employee.

#### **Click Here for Grovo**

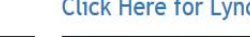

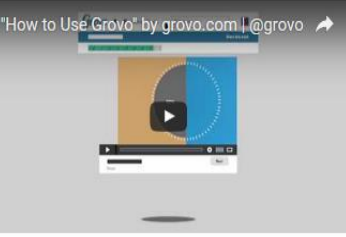

Grovo offers hundreds of short-form video lessons covering Internet tools and cloud services, with new lessons added daily. You can watch videos on any device, and pick up where you left off at any time.

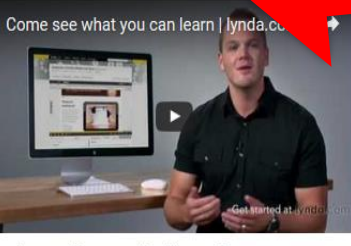

Lynda.com offers an online library of 4,000+ courses taught by industry experts, with more added every week. Courses are designed for all levels of learners and you can watch at any time, and on any device you choose

Click on the "Click here for Lynda.com" link.

## Click Here for Lynda

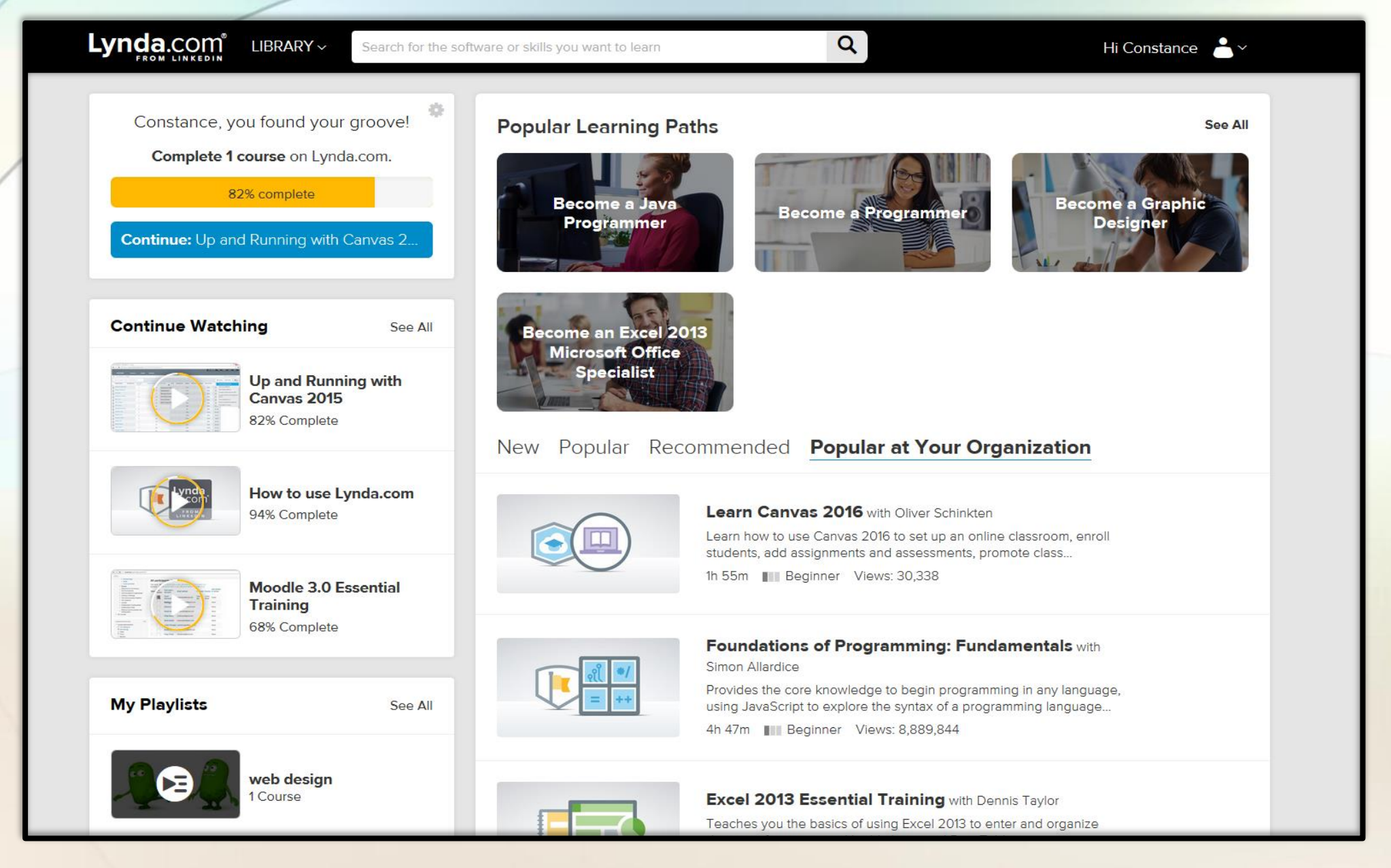

Your Lynda.com history will be included (you may be asked during the registration process if you want your previous history moved to this new Lynda.com instance, indicate "Yes" at that time).

Questions? For on-campus support contact: Connie Lantz clantz@glendale.edu

For more help, The California Community College's Professional Learning Network support@prolearningnetwork.org